## EP特許年金管理

EP特許の年金管理の出願からの一連の流れをまとめたものです。

手動年金管理を使用して行なう場合の、一連の流れについて説明します。

手動年金管理を使用しない場合についての動作は省略します。米国特許の年金管理を参照して下さい。

E P特許については、分割出願の場合の年金管理について併せて説明します。

(1) 手動年金管理を使用しての年金管理の一連の流れについて。

- ・出願(年金期限設定)の入力での納付年数と次回年金期限の設定について説明します。 EP 特許の場合、年金は3年度分からですが、便宜上出願時に2年納付したとしておきます。
- ・その後、出願日を修正した場合の動作について説明します。
- ・出願の入力を行なった後、手動年金管理で年金管理を行う方法について説明します。
- ・納付報告(年金期限更新)の入力での納付年数の入力と次回年金期限を設定する動作について説明します。 EP 特許の場合、一回に1年分納付するということで動作します。
- ・最後の納付報告で完納した場合の動作について説明します。
- ・完納前に登録の備考を修正した場合の動作について説明します。
- ・完納後に納付報告の備考を修正した場合の動作について説明します。

(2) 分割出願の場合の年金管理の一連の流れについて。

・分割出願(年金期限設定)の入力での納付年数と次回年金期限の設定について説明します。

分割出願の場合、最初の分割出願時の設定が違うだけで、以降の動作は通常のものと同じです。

## 1. 出願の入力です。

| -8 | 出願手続:フォーム                                                                                                    |
|----|----------------------------------------------------------------------------------------------------|
|    | 経過手続出験<br>New Edit Delete IDS提出                                                                                                    |
|    | IDS       追完       期限補正       」       請求書       提出書       通知状       受任票         出       別日       2008年2月2日       経表示       IV       IV       I                                                                                                    |
|    | Kempos Ver.6     Image: Composition of the second second s |

・出願日を年金起算日として設定します。 EP 特許の年金起算日は「出願(遡及)」と設定してあります。

| <b>8</b> 8 | 出願台帳:フォーム          |                   |          |                |        |            |            |             | <u>_ 🗆 ×</u>                                   |
|------------|--------------------|-------------------|----------|----------------|--------|------------|------------|-------------|------------------------------------------------|
|            | 出願台帳               | 完全一致 🗾 整理番号       | ▼0000-ep | 1              | Report | Preview    | Print      | 自願」内内」特     | ✓ 45-65-20 day                                 |
|            | 田願台帳(横) 💽          | Revival Co        | py Edit  | All Entry      | New    | Write      | Delete     | 出願」         |                                                |
|            | 整理番号 0000-EP       | EP特許 <u>・</u>     | 管理者      | _              | 願書整理   | 番号         |            |             |                                                |
|            | 794                | EP <u>·</u> 特·內外· | 担当者      | •              | 担当并理   | <b>!</b> ± |            |             | 2010/02/02                                     |
|            | 顧客Ref A01 <u>▼</u> | 代表出原 一 共願人等 1     | 発明者      | 0 Your Ref     |        |            |            |             | -                                              |
|            | 顧客名 アルプス冒          |                   | 分担率%     | 0 識別           | 川番号    | J [        |            |             |                                                |
|            | 部署                 |                   | 顧客担当     | 山本 一           | 郎      | 仔税期限       | 2028/02/02 |             |                                                |
|            | 優先権                | 出願日 2008年2月2      | 日 公開日    |                | 公      | 告日         |            | 登録日         |                                                |
|            | 原出願                | 出願Na              | 公開Na     |                | 公      | 登録Na       |            |             |                                                |
|            | 請求項                | 諸求期限              |          | 要約·関連          | 審査経済   | 日本 出願:     | 書誌 丨 図面    | i·包袋   外国出題 | 外国期限                                           |
|            | 納付年 2月0            | 審査請求              |          | 期限案内           | 年金更新   | 受任他        | .   発明者    | 権利者   数 量   | 任意期限                                           |
|            | 名称 English         | 印刷済一              |          | 年金回数           | 左      | F金起算       | 2008年2月    | 2日          | CHERRY AND AND AND AND AND AND AND AND AND AND |
|            |                    |                   |          | 年金期限 2010年2月2日 |        |            |            |             |                                                |
|            |                    |                   |          |                | 納付日    |            |            | 出願経過        |                                                |
|            |                    |                   |          | 更新回数           |        |            |            | -           |                                                |

・納付年の「2」がセットされています。

・年金起算日に出願日と同日の「2008/2/2」がセットされています。

・年金期限には、出願日から2年後の「2010/2/2」がセットされています。

・存続期限には、出願日から20年後の「2028/2/2」がセットされています。

2. 出願日が間違っていたために、2008/2/2から2008/2/10に修正した場合の動作です。

| -8 | 出願手続:フォーム                                                                                                    |
|----|----------------------------------------------------------------------------------------------------|
|    | 経過手続出願<br>New Edit Delete IDS提出                                                                                                    |
| •  | □DS       追完       期限補正       · 請求書       提出書       通知状       受任票         出 顏日       2008年2月10日       経表示       □       ○       添付DN         応答元指令       ·       2358       2358       2358         調整期間       受領日       2009年3月10日       ×       ×         納付年数       1 ~ 2       2       ×       × |
|    | Microsoft Access         ズ           現在の年金起算日が、再計算した日付と異なります。再計算した日付で更新しますか。           (ばい(Y))         いいえ(N)                                                                                                    |

・現在セットされている年金起算日は、最初の出願日に基づいた「2008/2/2」です。 出願日が「2008/2/2」から「2008/2/10」に変更されたことにより、年金起算日も変更されます。 従来は、出願日の変更に伴って、年金起算日が自動的に変更されるのではなく、ALLENTRY で修正する ようになっていました。

今回の修正により、確認メッセージを表示した上で、出願日の変更に伴い再計算するようにしました。

| <b>6</b> 8 | 出願台帳:フォーム          |                      |                |                |                          |                  |
|------------|--------------------|----------------------|----------------|----------------|--------------------------|------------------|
|            | 出願台帳               | 完全一致 🗾 整理番号 📃        | 0000-ер        | Report Preview | Print 自願 <u>,</u> 内      | 内・特・ 手续追加        |
|            | 出願台帳(横) 👤          | Revival Copy         | Edit All Entry | New Write      | Delete 出願.               |                  |
|            | 整理番号 0000-EP       | EP特許編集管理             | 者              | 願書整理番号         |                          |                  |
|            | 794                | EP <u>·</u> 特·內外· 担当 | 者              | 担当并理士          | <u> </u>                 | :期限 2010/02/10   |
|            | 顧客Ref A01 <u>▼</u> | 代表出見→ 共願人等 1 発明      | 明者 0 Your Ref  |                |                          |                  |
|            | 顧客名 アルプス           | 電気株式会社               | 分担率%           | 0 識別番号         | 013001009                | *****            |
|            | 部署                 |                      | 顧客担当           | 山本一郎           | 仔続                       | .其的民 2028/02/10  |
|            | 優先権                | 出願日 2008年2月10日 1     | 公開日            | 公告日            |                          |                  |
|            | 原出願                | 出願Na                 | 公開Na.          | 公告Na           | 登錄No                     |                  |
|            | 請求項                | 諸求期限                 | 要約・関連          | 審査経過   出願      | 書誌   図面・包袋   タ           | ▲<br>▲国出題   外国期限 |
|            | 納付年 2月0            |                      | 期限案内           | 年金更新 受任 他      | 也   発明者   権利者            | → <u> </u>       |
|            | 名称 English         | 印刷済一                 | 年金回数           | 年金起算           | 2008年2月10日<br>2010年2月10日 | 王動則限             |
|            |                    |                      |                | 納付日            |                          | 出願経過             |
|            |                    |                      | 更新回数           |                |                          |                  |

・年金起算日は「2008/2/2」から「2008/2/10」に変更されています。

・年金期限は「2010/2/2」から「2010/2/10」に変更されています。

・存続期限は「2028/2/2」から「2028/2/10」に変更されています。

3. 出願の入力を行なった後、手動年金管理で年金管理を行う方法について説明します。

|          | 3 出願期限:フォーム |             |       |       |                 |               |              |           |                                                                                                    |                       |          |          |
|----------|-------------|-------------|-------|-------|-----------------|---------------|--------------|-----------|----------------------------------------------------------------------------------------------------|-----------------------|----------|----------|
|          | 年金          | <u></u> }•₹ | 更新    | 期限    | 設定 🕰            | 服 🖃           |              |           | <b>管理</b> 级了                                                                                                    | 白新作式                  | 会行調除     | -        |
|          | 整理          | 番号          | 0000- | EP    | <br>EP特語        | 许 •           |              |           | <u></u> <u></u> <u></u> <u></u> <u></u> <u></u> <u></u> <u></u> <u></u> <u></u> <u></u> <u></u> <u></u> <u></u> <u></u> <u></u> <u></u> <u></u> <u></u> |                       | 土口印际     |          |
|          | 存続          | 期限          | 2028年 | ₣2月10 | 日「年金起算」         | <br>2008年2月   | 10日 納付       | 済年 2 0    | Edit                                                                                                    | New Write             | e Delete |          |
|          | 出則          | <u>i</u> 8  | 2008年 | F2月10 | 日登録日            |               |              | 期限 2010年2 | 月10日                                                                                                    |                       |          |          |
|          | 出願          | 番号          |       |       |                 |               | 代现           | ■人        |                                                                                                    |                       |          |          |
|          |             |             | 年度は   | じ次回年月 | まです。出願台巾        | 。<br>『の納付年に   | 年金納付年(道      | 館は1、米国は4  | )をプラスした値                                                                                                    | です。EP特許は              | 3から始まりま  |          |
|          |             |             | 「支配   | 国特許   | 17(3.5の3に4      | をプラス)から       | です。この表       | に基づいて納付年  | ・年金期限を設                                                                                                    | 定した場合、納               | 行年には、    |          |
|          | 同業が行        | 管理中         | - 年度  | 中面的内  | 年(週市はに不)<br>年全期 | に到る4かり、中<br>限 | F学期取回よ、      | 中金期限の他の   | ビットされます。<br>納付指示                                                                                                    | 納付報告                  |          |          |
| Þ        | 1           |             | 3     |       | 2010/02/10      |               | a analysis a |           | 001010000                                                                                                    | 10 31 3 <b>1</b> 10 E | FACIN E  |          |
| <u> </u> | 2           | Г           | 4     | 2     | 2011/02/10      |               |              |           |                                                                                                    |                       |          |          |
|          | 3           | Г           | 5     | 2     | 2012/02/10      |               |              |           |                                                                                                    |                       |          |          |
|          | 4           | Г           | 6     | 2     | 2013/02/10      |               |              |           |                                                                                                    |                       |          |          |
|          | 5           |             | 7     | 2     | 2014/02/10      |               |              |           |                                                                                                    |                       |          |          |
|          | 6           | Γ           | 8     | 2     | 2015/02/10      |               |              |           |                                                                                                    |                       |          |          |
|          | 7           |             | 9     | 2     | 2016/02/10      |               |              |           |                                                                                                    |                       |          |          |
|          | 8           |             | 10    | 2     | 2017/02/10      |               |              |           |                                                                                                    |                       |          |          |
|          | 9           |             | 11    | 2     | 2018/02/10      |               |              |           |                                                                                                    |                       |          |          |
|          | 10          |             | 12    | 2     | 2019/02/10      |               |              |           |                                                                                                    |                       |          |          |
|          | 11          |             | 13    | 2     | 2020/02/10      |               |              |           |                                                                                                    |                       |          |          |
|          | 12          | <u> </u>    | 14    | 2     | 2021/02/10      |               |              |           |                                                                                                    |                       |          |          |
|          | 13          | -           | 15    | 2     | 2022/02/10      |               |              |           |                                                                                                    |                       |          |          |
|          | 14          |             | 10    |       | 2023/02/10      |               |              |           |                                                                                                    |                       |          |          |
|          | 16          |             | 19    | 2     | 2024/02/10      |               |              |           |                                                                                                    |                       |          |          |
|          | 17          | <u>_</u>    | 19    |       | 2026/02/10      |               |              |           |                                                                                                    |                       |          |          |
| _        | 18          |             | 20    |       | 2027/02/10      |               |              |           |                                                                                                    |                       |          |          |
|          |             |             | 20    |       |                 |               |              |           |                                                                                                    | I                     |          |          |
| ν        | ⊐K: [       | <b>I</b> I  |       | 1     | ▶ <b>     </b>  | }             |              |           |                                                                                                    |                       |          | <b>-</b> |

年金更新タブの「手動期限」ボタンを押して下記の画面を開き、「自動設定」ボタンを押した状態です。

・最終年度までの表が作成されます。

・次回納付年度は「3年度分」ですので、年度「3」の管理中がオンになります。

手動年金管理表を作成した後の、出願台帳の画面です。

| 裏約·関連 | 審査経過              | 出願書誌             | :   図面・1         | 包袋   タ | 国出厦        | 外国期限         |
|-------|-------------------|------------------|------------------|--------|------------|--------------|
| 期限案内  | 年金更新              | 受任他              | 発明者              | 権利者    | <b>敖</b> 量 | 任意期限         |
| 年金回数  | 1) 年金<br>年金<br>納1 | 記算 200<br>期限 201 | 8年2月10<br>0年2月10 |        | 3          | E動期限<br>出願経過 |
| 更新回数  |                   |                  |                  |        |            |              |

・年金回数に「1」がセットされます。

- 4. 途中の納付報告(年金期限更新)の入力での動作について説明します。
- 以下、それぞれ「納付報告の入力」「手動年金管理表」「出願台帳」の画面です。

|   | -8 | 出願手続:フォーム                              | <u>_     ×</u> |
|---|----|----------------------------------------|----------------|
|   |    | 経過手続 納付報告 <u>→</u>                     | 転記             |
|   |    | New Edit Delete IDS提出                  |                |
|   |    | □ IDS 追完 期限補正 ■ 請求書 提出書 通知状            | 受任票            |
|   |    | 報告日 2010年2月2日 経表示 ☑ DNTm               | 添付DN           |
|   |    | 応答元指令 2359                             |                |
|   |    |                                        |                |
|   |    | (加速率)181 (100)<br>(納付年数 31~3           |                |
|   |    | Microsoft Access 区 印刷済 [               |                |
|   |    |                                        |                |
|   |    | 本語和政府手動で管理されてはなる。 次回[4]年度分の年金期限を設定します。 |                |
|   |    | ()()≵(N)                               |                |
|   |    |                                        |                |
| I |    |                                        |                |

・年金管理表の次回年度(4)に基づいて、次回年金期限の設定を行います。

| <br>出願期限:フ                                                                                                    | ォーム     |      |         |                     |      |           |           |            |                  |
|----------------------------------------------------------------------------------------------------|---------|------|---------|---------------------|------|-----------|-----------|------------|------------------|
| 年金・貝                                                                                                    | 〔新期     | 限設   | 定年金期    | 眼 👤                 |      |           | 管理終了      | 自動作成       | 全行削除 ▲           |
| 整理番号                                                                                                    | 0000-EP |      | EP特許    | EP特許 _              |      |           | CI-LIPC 1 | 134011-784 |                  |
| 存続期限                                                                                                    | 2028年2月 | 310日 | 年金起算    | 2008年2月10日 納付済年 3 0 |      |           | Edit      | Delete     |                  |
| 出願日                                                                                                    | 2008年2月 | 310日 | 登録日     |                     | 年金期  | 限 2011年2. | 月10日      |            |                  |
| 出願番号                                                                                                    |         |      | 登録番号    | 録番号 代理人             |      |           |           |            |                  |
| 年度は次回年度です。出願台帳の納付年に年金納付年(通常は1、米国は4)をプラスした値です。EP特許は3から始まります。米国特許は7(3,5の3に4をプラス)からです。この表に基づ、1で納付年・年金期限を設定した場合、納付年には、<br>年度-年金納付年(通常は1、米国は4)が、年季期限しは、年金期限の値がセットされます。 |         |      |         |                     |      |           |           |            | 3から始まりま<br>1年には、 |
| 回数 管理中                                                                                                    | 年度月     | ]    | 年金期     | 限                   | 期限案内 | 顧客回答      | 納付指示      | 納付報告       | 領収書              |
|                                                                                                    | 3       | 2010 | 0/02/10 |                     |      |           |           | 2010/02/02 |                  |
| 2 🔽                                                                                                    | 4       | 2011 | /02/10  |                     |      |           |           |            |                  |
| 3                                                                                                    | 5       | 2012 | 2/02/10 |                     |      |           |           |            |                  |

・回数「2」へ管理中が移動します。

| <b>#</b> | 出願台帳:フォーム          |                             |                 |             |                       |                    |  |  |
|----------|--------------------|-----------------------------|-----------------|-------------|-----------------------|--------------------|--|--|
|          | 出願台帳               | 完全一致 <u>- 整理番号 -</u> 0000-e | P I             | Report Prev | iew Print             | ■願 ■ 内内 ■ 特 ■ 手続追加 |  |  |
|          | 出願台帳(積) 🔽          | Revival Copy Edit           | All Entry       | New Wri     | ite Delete 🗋          |                    |  |  |
|          | 整理番号 0000-EP       | EP特許 🗾 管理者                  | <u> </u>        | 願書整理番号      |                       |                    |  |  |
|          | 794                | EP · 特· 内外 · 担当者            | <u> </u>        | 担当弁理士       | <b></b>               | 年金期限 2011/02/10    |  |  |
|          | 顧客Ref A01 <u>▼</u> | 代表出現 _ 共願人等 1 発明者           | 0 Your Ref      |             |                       |                    |  |  |
|          | 顧客名 アルプス電          | 電気株式会社                      | 分担率%            | 0 識別番号      | 013001009             |                    |  |  |
|          | 部署                 |                             | 顧客担当 山          | 」本一郎        | 存続期限 2028/02/10 応答期限名 |                    |  |  |
|          | 優先権                | 出願日 2008年2月10日 公開日          |                 | 公告日         |                       | 登録日                |  |  |
|          | 原出願                | 出願Na 公開Na                   |                 | 公告Na        |                       | 登録Na               |  |  |
|          | 請求項                | 諸求期限                        |                 |             |                       |                    |  |  |
| [[       | 納付年 3月0            | 審査諸求                        | 期限案内年           | F金更新 🔤      | 任·他 発明者               | 権利者 ] 数 量   任意期限   |  |  |
|          | 名称 English         | 印刷済一                        | 年金回数            | 2 年金起       | 算 2008年2月10           | 日 手動期限             |  |  |
|          |                    |                             | 年金期限 2011年2月10日 |             |                       |                    |  |  |
|          |                    |                             |                 | 新竹子 E       | ±                     | 出願経過               |  |  |
|          |                    |                             | 更新回数            |             |                       |                    |  |  |

・年金回数が「1」から「2」へ更新されています。

・納付年が「2」から「3」へ更新されています。

・年金期限が「2010/2/10」から「2011/2/10」へ更新されています。

5. 最後(完納)の納付報告(年金期限更新)の入力での動作について説明します。

| <br>出願手続:フォーム×                                                                                                    |
|----------------------------------------------------------------------------------------------------|
| 経過手続 納付報告 ▼<br>New Edit Delete IDS提出                                                                                                    |
| IDS       追完       期限補正       」請求書       提出書       通知状       受任票         報告日       2027年2月1日       経表示       DNTrn       ✓ 添付DN         応答元指令       ✓       2360          調整期間       受領日       2009年3月10日           納付年数       20 ~ 20       20 |
| Microsoft Access         エ                ・             ・                                                                                                    |

- ・最終年度の納付を行なった場合、完納となります。
- ・年金期限をクリアします。
- ・応答期限名に「満了」、応答期限に「満了日」をセットして、満了日を応答期限として管理するかを 聞いてきます。デフォルトは「いいえ」ですので、そのまま「いいえ」で良いです。 以前は初期値を「はい」としていましたが、「いいえ」に変更しています。

以下に、完納の納付報告を入力した後の、手動年金管理表及び出願台帳について説明します。

完納の納付報告を入力した後の手動年金管理表です。

|   | 🗄 出願期限:フォーム |             |                     |                     |                                        |                              |                                   |                                 |                                 |                       |                   |
|---|-------------|-------------|---------------------|---------------------|----------------------------------------|------------------------------|-----------------------------------|---------------------------------|---------------------------------|-----------------------|-------------------|
|   | 年金          | <u>}</u> •J | し 新り                | 期阻                  | 設定 🚘                                   | 服                            |                                   |                                 | 管理終了                            | 自動作成                  | 全行削除              |
|   | 奎理          | 番亏          | 0000-               | EP                  | EP符詞                                   | i <del>T</del> _             |                                   |                                 |                                 | 1 W14                 | Delete            |
|   | 存続          | 期限          | 2028年               | F2月1                | 10日 年金起算                               | 2008年2月                      | 10日 納付況                           | 释 20 0                          | Eurc                            | vew write             | Delete            |
|   | 出原          | ۱.<br>۱     | 2008年               | F2月1                | 10日 登録日                                |                              | 年金期                               | 服                               |                                 |                       |                   |
|   | 出願          | 番号          |                     |                     | 登録番号                                   |                              | 代理                                | 人                               |                                 |                       |                   |
|   |             |             | 年度は<br>す。米[<br>年度-4 | [)欠回年<br>国特許<br>手金納 | ∓度です。出願台帧<br>4は7(3.5の3に4<br>1付年(通常は1、米 | 長の納付年に<br>をプラス)か<br>に国は4)が、4 | :年金納付年(通)<br>6です。この表に<br>手季期限には、全 | 常は1、米国は4<br>∶基づいて納付年<br>拝金期限の値が | )をプラスした値<br>・年金期限を設<br>セットされます。 | です。EP特許Hは<br>定した場合、納作 | 3から始まりま<br>1年に1よ、 |
|   | 回数          | 管理中         | 「年度」                | 月                   | 年金期                                    | 限                            | 期限案内                              | 顧客回答                            | 納付指示                            | 納付報告                  | 領収書               |
| ▶ | 1           |             | 3                   |                     | 2010/02/10                             |                              |                                   |                                 |                                 | 2010/02/02            |                   |
|   | 2           |             | 4                   |                     | 2011/02/10                             |                              |                                   |                                 |                                 |                       |                   |
|   | 3           |             | 5                   |                     | 2012/02/10                             |                              |                                   |                                 |                                 |                       |                   |
|   | 4           | <u> </u>    | 6                   |                     | 2013/02/10                             |                              |                                   |                                 |                                 |                       |                   |
|   | 5           |             | 7                   |                     | 2014/02/10                             |                              |                                   |                                 |                                 |                       |                   |
|   | 6           | <u> </u>    | 8                   |                     | 2015/02/10                             |                              |                                   |                                 |                                 |                       |                   |
|   | /           | <u> </u>    | 9                   |                     | 2016/02/10                             |                              |                                   |                                 |                                 |                       |                   |
|   | 8           | <u> </u>    | 10                  |                     | 2017/02/10                             |                              |                                   |                                 |                                 |                       |                   |
|   | 9           | <u> </u>    | 10                  |                     | 2018/02/10                             |                              |                                   |                                 |                                 |                       |                   |
|   | 10          | <u> </u>    | 12                  |                     | 2019/02/10                             |                              |                                   |                                 |                                 |                       |                   |
|   | 10          | -           | 13                  |                     | 2020/02/10                             |                              |                                   |                                 |                                 |                       |                   |
|   | 12          |             | 14                  |                     | 2021/02/10                             |                              |                                   |                                 |                                 |                       |                   |
| - | 14          | -           | 10                  |                     | 2022/02/10                             |                              |                                   |                                 |                                 |                       |                   |
|   | 15          | -           | 17                  |                     | 2024/02/10                             |                              |                                   |                                 |                                 |                       |                   |
|   | 16          | -           | 18                  |                     | 2025/02/10                             |                              |                                   |                                 |                                 |                       |                   |
|   | 17          |             | 19                  |                     | 2026/02/10                             |                              |                                   |                                 |                                 |                       |                   |
|   | 18          |             | 20                  |                     | 2027/02/10                             |                              |                                   |                                 |                                 | 2027/02/01            |                   |
|   | ⊬:          | i I         |                     | 1                   |                                        | }                            |                                   | 1                               | 1                               |                       |                   |

・管理中は全てクリアされています。

完納の納付報告を入力した後の出願台帳画面です。

| 88  | 出願台帳:フォーム    |           |         |         |                          |        |             |         |               |              |          |  |
|-----|--------------|-----------|---------|---------|--------------------------|--------|-------------|---------|---------------|--------------|----------|--|
|     | 出願台帳         | 完全一致 🗾 整理 | 番号 💽    | 0000-ep |                          | Report | Preview     | Print   | 自願・内内         | _ 特 手翁       | 這加       |  |
|     | 出腺管喉(棟) 🗾    | Reviv     | al Copy | Edit    | All Entry                | New    | Write       | Delete  |               | <u> </u>     |          |  |
|     | 整理番号 0000-EP | EP#       | 詩 🗾 管理  | 者       | <u> </u>                 | 願書整理   | 番号          |         |               |              |          |  |
|     | 794          | EP_ 特_ 7  | り外 🛃 担当 | 诸       | •                        | 担当弁明   | <b>里士</b> │ |         | <u> 「 年金期</u> | 眤            |          |  |
|     | 顧客Ref A01 -  | 代表出原」共願人  | 等 1 発   | 明者      | 0 Your Ref               |        |             |         |               |              |          |  |
|     | 顧客名アルプス      | 電気株式会社    |         |         | 分担率%                     | 0 識別   | 別番号         | 0130010 | 109           | 178 J. 00000 | 00.44.01 |  |
|     | 部 署          |           |         |         | [顧客担当]山本 一郎 [2028/02/10] |        |             |         |               |              | 02/10    |  |
|     | 優先権          | 出願日 2008年 | 〒2月10日  | 公開日     |                          | 公      | :告日         |         | 登録日           |              |          |  |
|     | 原出願          | 出願Na      |         | 公開Na    | 、 公告Na                   |        |             |         | 登録Na          | 登録Na         |          |  |
|     | 請求項          | 諸求期限      |         | l ſ     | 裏約·関連                    | 審査経〕   | ₿   出願;     | 書誌 🗎 図i | 面·包袋   外      | 国出願   外国     | 期限       |  |
|     | 納付年 20 月 0   | 審査請求      |         |         | 期限案内                     | 年金更新   | 受任・他        | .   発明者 | 権利者           | 数 量 任意       | 期限       |  |
| ۲ ا | 名称 English   | Ē         | 唰済┌     | ſ       | 年金回数                     |        | 王金起算        | 2008年2月 | 10日           |              |          |  |
|     |              |           |         |         |                          |        |             |         |               |              | eas.:    |  |
|     |              |           |         |         | 納付日       出願経過           |        |             |         |               |              | 過        |  |
|     |              |           |         | [       | 更新回数                     |        |             |         |               |              |          |  |

・納付年には、今回納付した20年度分の「20」がセットされています。

・年金回数はクリア(0)されています。

・年金期限はクリアされています。

6. 完納前に出願の備考を修正した場合の動作について説明します。

| <br>出願手続:フォーム           |                           | - 🗆 🗙 |
|-------------------------|---------------------------|-------|
| 経過手続 出願                 | •                         | 忘記    |
|                         | New Edit Delete IDS提出     |       |
| 「IDS 追完 期限補正            | ▲ 請求書 提出書 通知状 5           | そ任票   |
| 出願日 2008年2月10日          |                           | ≦付DN  |
| 応答元指令                   | 2358                      |       |
|                         |                           |       |
| <u>調置所同</u><br>納付年数 1~2 |                           |       |
| Microsoft Access        | ×                         |       |
| 出願台帳の納付年が入力した           | と納付年より大きいので、納付年の更新は行いません。 |       |
| <u>追</u>                | ОК                        |       |
|                         |                           |       |

- ・上記のメッセージが表示されます。
- ・ここでの納付年は「2」となっていますが、出願台帳の納付年はそれよりも大きくなっているので 納付年の更新は行わず、年金期限の更新も行いません。

| Microsoft | Access                                      |
|-----------|---------------------------------------------|
| ⚠         | 年金期限が手動で管理されています。<br>次回[ 20]年度分の年金期限を設定します。 |
| C         | (北い(Y) いいえ(N)                               |

・出願台帳の納付年にしたがって、次回の年金期限を計算する旨のメッセージです。 現在セットされている年金期限と同じものとなります。 7. 完納後に納付報告の備考を修正した場合の動作について説明します。

| <br>出願手続:フォーム                                                  |
|----------------------------------------------------------------|
| 経過手続 納付報告 _                                                    |
| New Edit Delete IDS提出                                          |
| □ IDS 追完 期限補正 □ 請求書 提出書 通知状 受任票                                |
| 報告日         2010年2月2日         経表示 IV         DNTm         添付DN |
| 応答元指令 2359                                                     |
| 医療期期 送付日 2000年2日10日                                            |
|                                                                |
| Microsoft Access                                               |
| 出願台帳の納付年が入力した納付年より大きいので、納付年の更新は行いません。                          |
|                                                                |
|                                                                |
|                                                                |

・完納ですので、出願台帳の納付年は最大の値になっているので、上記のメッセージになります。

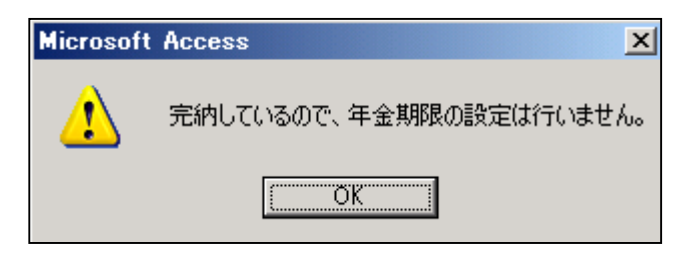

・完納していますので、年金期限の再設定は行いません。

## (2) 分割出願の場合の年金管理。

|   | 出願台帳:フォーム      |                        |         |            |        |                                                                               |           |           |       |
|---|----------------|------------------------|---------|------------|--------|-------------------------------------------------------------------------------|-----------|-----------|-------|
|   | 出願台帳           | 完全一致」整理番号              | 0000-er | <u>-d1</u> | Report | Preview                                                                       | Print 📔   | ■願・内内・特・  | ・毛結追加 |
|   | 出願台帳(横) 🖃      | Revival Copy           | Edit    | All Entry  | New    | Write                                                                         | Delete    | [金]       |       |
| ► | 整理番号 0000-EP-I | D1 EP特許 <u>・</u> 管     | 理者      | <b>•</b>   | 願書整理   | 番号                                                                            |           |           |       |
|   | 795            | EP <u>·</u> 特·· 为外·· 担 | 当者      | <u> </u>   | 担当弁理   | ٱ                                                                             | •         | 年金期限      |       |
|   | · 顧客Ref A01 ▼  | 代表出原 一 共願人等 1 3        | 笔明者 🔤   | 0 Your Ref |        |                                                                               |           |           |       |
|   | 顧客名アルプス        | 電気株式会社                 |         | 分担率%       | 0 識別   | 川番号                                                                           | 013001009 |           |       |
|   | 部署             |                        |         |            |        |                                                                               |           |           |       |
|   | 優先権            | 出願日                    | 公開日     |            | 公      | 告日                                                                            |           | 登録日       |       |
|   | 原出願 2006/02/02 | 出願Na                   | 公開Na    |            | 公      | 告Na                                                                           |           | 登録Na      |       |
|   | 請求項            | 諸求期限                   | Ī       | 要約 関連      | 審査経済   | 日本 日原 日日 日原 日日 日月 日日 日月 日日 日月 日日 日月 日日 日月 日日 日月 日日 日月 日日 日月 日日 日月 日日 日月 日日 日日 | 書誌 🕺 図面・  | 包袋 外国出願   | 外国期限  |
|   | 納付年の月の         | 審査請求                   |         | 期限案内       | 年金更新   | 受任他                                                                           | - 発明者     | 権利者   数 量 | 任意期限  |
|   | 名称 English     | 印刷済亡                   |         | 年金回数       |        | F金起算                                                                          |           |           |       |
|   |                |                        |         |            | (4)    | F金期限                                                                          |           |           | 于到别的  |
|   |                |                        |         |            |        | 納付日                                                                           |           |           | 出願経過  |
|   |                |                        |         | 更新回数       |        |                                                                               |           |           |       |

分割出願の原出願です。

| 🛱 出願関連:フォーム                                                                                                    |                                                    |                             | <u> </u> |
|----------------------------------------------------------------------------------------------------|----------------------------------------------------|-----------------------------|----------|
| ■関連出顧                                                                                                    | 外国台帳一括作成                                           | New Delete 表示               | 参照       |
| 関連出願       1       原願(分割)       ▲       EP       当       特       当         整理番号       0000-EP       794       1       1 | 預日 2008/02/10   登録日<br>願No.                  登録No. | □ IDS □ 移行 備<br>□ 登録 □ 消湖 考 |          |
|                                                                                                    |                                                    |                             |          |
|                                                                                                    |                                                    |                             |          |

・関連出願に原願(分割)で原出願が入力されています。

・出願台帳の「原出願日」には、原出願の出願日がセットされています。

この状態のものに対して、出願以降の手続きを進めてゆきます。

8. 分割出願の入力です。

| ■ 山際十祝・ノオーム                                  |             |
|----------------------------------------------|-------------|
| 経過手続 分割出顧 🗾                                  | ■<br>デ=□    |
| New Edit                                     | elete IDS提出 |
| ▶ <u> □ IDS</u> <u> 追完</u> 期限補正 <u> 」</u> 請求 | 提出書 通知状 受任票 |
| 出 願日 2009年3月3日 経表示 ☑ DNT                     | · 添付DN      |
|                                              |             |
|                                              |             |
| 納付年数 1~2                                     |             |
| 担当者                                          |             |

・納付年数は初期値として「2」がセットされます。

| -8 | 出願手続:フォーム                                           | <u>- 🗆 ×</u> |
|----|-----------------------------------------------------|--------------|
|    | 経過手続 分割出願 <u>▼</u>                                  | 転記           |
|    | New Eart Delete Dotell                              |              |
|    | □ IDS 追完 期限補正 · · · · · · · · · · · · · · · · · · · | 受任票          |
|    | 出 願 日 2009年3月3日 経表示 ☑ DNTm                          | 添付DN         |
|    | 応答元指令 2361                                          |              |
|    | 送付日                                                 |              |
|    |                                                     |              |
|    |                                                     |              |
|    | Kempos Ver.6 Xempos Ver.6                           |              |
|    | (案内)<br>原出願日 [2006/2/2] を年金起算日として設定しました。            |              |
|    |                                                     |              |
|    |                                                     |              |

- ・納付年数を「2」から「4」へ変更します。
   この場合の変更年数は自動計算はされません。
   次回年金期限は、原出願日からの納付年数で計算されますので、実情に合わせて入力する必要があります。
   ・原出願日を「年金起算日」にセットします。
- ・原山願口を「平金起算口」にセットします。 EP特許の年金起算日は「出願(遡及)」に設定されています。
- ・ここで、最初に原出願の入力を行なわないで、分割出願の入力を行なった場合、年金起算日には分割出願日 がセットされた状態になります。

そこで、後で原出願の入力を行ない、原出願日をセットした後で、分割出願を入力しなおした(再転記又は 削除して再入力)場合は、以下のメッセージが表示されます。

ここで「はい」を押せば、年金起算日を変更し、次回年金期限を再計算します。

以前は、年金起算日を手動(AllEntry)で修正した後で、再入力するようにしていましたが、選択した上で 再計算するように変更しました。

| Microsoft | Access                                  |
|-----------|-----------------------------------------|
| ⚠         | 現在の年金起算日が、再計算した日付と異なります。再計算した日付で更新しますか。 |
|           |                                         |

分割出願入力後の出願台帳の画面です。

| <b>8</b> 8 | 出題台帳:フォーム          |               |                       |           |                                         |        |            |                    |                      | _ 🗆 ×        |
|------------|--------------------|---------------|-----------------------|-----------|-----------------------------------------|--------|------------|--------------------|----------------------|--------------|
|            | 出願台帳               | 完全一致          | 整理番号                  | 🔽 0000-ер | - <u>d1</u>                             | Report | Preview    | Print              | 自願・内内・特              | コーチ装造加       |
|            | 出願台帳(横) 👤          | R             | evival Co             | opy Edit  | All Entry                               | New    | Write      | Delete             | 出願、                  | ▼ 1 406A=000 |
|            | 整理番号 0000-EP-D     | 1             | EP特許 🗾                | 管理者       | •                                       | 願書整理   | 番号         |                    |                      |              |
|            | 795                | EP <u>・</u> 特 | <u>- </u> 內外 <u>-</u> | 担当者       | <u> </u>                                | 担当弁理   | ŧ±         |                    | ▲ 年金期限               | 2010/02/02   |
|            | 顧客Ref A01 <u>→</u> | 代表出原・一共       | ・願人等 1                | 発明者       | 0 Your Ref                              |        |            |                    |                      |              |
|            | 顧客名 アルプス電          | 電気株式会社        | 生                     |           | 分担率%                                    | 0 識別   | 川番号        | 01300100           | )9                   |              |
|            | 部署                 |               |                       |           | 顧客担当                                    | 山本一山   | 郎          |                    | 1子机元共用P段             | 2026/02/02   |
|            | 優先権                | 出願日           | 2009年3月3              | 3日  公開日   |                                         | 公      | 告日         |                    | 登録日                  |              |
|            | 原出願 2006/02/02     | 出願Na          |                       | 公開Na      |                                         | 公      | 告Na        |                    | 登録Na                 |              |
|            | 請求項                | 諸求期限          |                       |           | <b>重约-</b> 周谏                           | 宗杏经道   | 8 山田願語     | ŧ≡t Í Rai          | ā•匀类│ 外围出 <b>阔</b>   | 小雨期限         |
|            | 納付年 4 月 0          | 審査請求          |                       |           | 期限案内                                    | 年金更新   | 受任他        | 発明者                | 権利者   敖 重            | 任意期限         |
|            | 名称 English         |               | 印刷塔市                  |           | 年全同数                                    |        | 「<br>F全記質」 | 2008年2日            | 3201                 |              |
|            | - II II MAGANA     |               | ertsub304             |           |                                         |        | E全期限       | 2000年27<br>2010年2月 | 12<br>12<br>12<br>12 | 手動期限         |
|            |                    |               |                       |           |                                         |        | 納付日        | 20.042/            |                      | 出願経過         |
|            |                    |               |                       |           | 百新同版                                    | '      |            |                    |                      |              |
|            |                    |               |                       |           | ALC: ALC: ALC: ALC: ALC: ALC: ALC: ALC: |        |            |                    |                      |              |

- ・納付年には「4」がセットされています。
- ・年金起算日には、原出願日である「2006/2/2」がセットされています。
- ・年金期限には、年金起算日「2006/2/2」の4年後の日付「2010/2/2」がセットされています。
- ・存続期限には、原出願日から20年後の日付「2020/2/2」がセットされています。

この状態で、手動年金管理表を作成すると以下のようになります。

| <b>•</b> •• | 出願期     | 限:フ      | オーム                                                |        |                           |               |                |                |           |               |          |             |          |       |          |                      | _ 🗆 × |
|-------------|---------|----------|----------------------------------------------------|--------|---------------------------|---------------|----------------|----------------|-----------|---------------|----------|-------------|----------|-------|----------|----------------------|-------|
|             | 年金      | È•∃      | も しちょう もうちょう しんしょう しんしょう しんしょう しんしん しんしん しんしん しんしん | 期限設    | た 年金属                     | 眼 🖃           |                |                |           |               | ~        | 印印络         | 27       | Éé    | h∦rst    | 今行省                  |       |
|             | 整理      | 番号       | 0000-                                              | EP-D1  | EP特i                      | ÷.            |                |                |           |               |          | -±+3        |          | 03    | 0117.004 | <b>±</b> 11 <b>H</b> | 1124  |
|             | 存続      | 期限       | 2026                                               | 年2月2日  | 年金起算                      | 2006年         | 2月2日           | 納付済            | 年         | 4 0           |          | Edit        | N N      | lew   | Write    | e Dele               | ete   |
|             | 出原      | 通日       | 2009                                               | 年3月3日  | 登録日                       |               |                | 年金期            | 限         | 2010年         | 2月2      | 28          |          |       |          |                      |       |
|             | 出願      | 番号       |                                                    |        | 登録番号                      |               |                | 代理人            |           |               |          |             |          |       |          |                      |       |
|             |         |          | 年度は                                                | 次回年度で  | 。<br>です。出願台刺              | <br>  の納付年    | こ年金納(          | ,<br>忖年(通常     | สม .      | 米国は4          | 4)をブ     | うえし         | た値       | ल्र । | EP特許に    | は3から始ま               | わま    |
|             |         |          | 支戦                                                 | 国特許はア  | (3.5の3に4<br>(通知) +1 - 1   | をブラス)か        | らです。           | の表望            | 転調        | に納付年          | ₽·年;     | 金期限         | 颧        | 記だ    | 場合、納     | 付年には、                |       |
| 1           | 同時;     | 管理中      | - 年度<br>1 年度                                       | 千重新的モー | (週市はに本)<br>年全期            | 通信は477月、<br>視 | - 年学期的<br>118月 | 8日は、年<br>【宏内 一 | 玉明!<br>頭3 | 吸の川道/ハ<br>友同悠 | モンシト     | でれま<br>いけおき | .9.<br>च | 纳伯    | は報告      | 合有して                 |       |
|             | 1       |          | 3                                                  | 200    | )8/02/02                  | rak.          | 77184          | Carely 1       | EX1       |               |          | 111185      | 14       | 10.21 | 1+18 🗖   | PRHA                 | 8     |
| Ľ           | 2       | Ē        | 4                                                  | 200    | )9/02/02                  |               |                |                |           |               |          |             | _        |       |          |                      |       |
|             | 3       | <u> </u> | 5                                                  | 201    | 10/02/02                  |               |                |                |           |               |          |             |          |       |          |                      |       |
|             | 4       | Г        | 6                                                  | 201    | 11/02/02                  |               |                |                |           |               |          |             |          |       |          |                      |       |
|             | 5       | Г        | 7                                                  | 201    | 12/02/02                  |               |                |                |           |               | <u> </u> |             |          |       |          |                      |       |
|             | 6       | Γ        | 8                                                  | 201    | 13/02/02                  |               |                |                |           |               |          |             |          |       |          |                      |       |
|             | 7       | Г        | 9                                                  | 201    | 14/02/02                  |               |                |                |           |               |          |             |          |       |          |                      |       |
|             | 8       | Γ        | 10                                                 | 201    | 15/02/02                  |               |                |                |           |               |          |             |          |       |          |                      |       |
|             | 9       |          | 11                                                 | 201    | 16/02/02                  |               |                |                |           |               |          |             |          |       |          |                      |       |
|             | 10      |          | 12                                                 | 201    | 17/02/02                  |               |                |                |           |               |          |             |          |       |          |                      |       |
|             | 11      |          | 13                                                 | 201    | 18/02/02                  |               |                |                |           |               |          |             |          |       |          |                      |       |
|             | 12      |          | 14                                                 | 201    | 19/02/02                  |               |                |                |           |               |          |             |          |       |          |                      |       |
|             | 13      |          | 15                                                 | 202    | 20/02/02                  |               |                |                |           |               |          |             |          |       |          |                      |       |
|             | 14      |          | 16                                                 | 202    | 21/02/02                  |               |                |                |           |               |          |             |          |       |          |                      |       |
|             | 15      |          | 17                                                 | 202    | 22/02/02                  |               |                |                |           |               |          |             |          |       |          |                      |       |
|             | 16      | <u> </u> | 18                                                 | 202    | 23/02/02                  |               |                |                |           |               |          |             |          |       |          |                      |       |
|             | 17      | <u> </u> | 19                                                 | 202    | 24/02/02                  |               |                |                |           |               |          |             |          |       |          |                      |       |
|             | 18      |          | 20                                                 | 202    | 25702702                  |               |                |                |           |               |          |             |          |       |          |                      |       |
|             |         |          |                                                    |        |                           |               |                |                |           |               |          |             |          |       |          |                      | -     |
| v=          | a−-K: [ | H I      |                                                    | 1 🕨    | <b>₩ </b> ▶ <b>*</b> / 18 | 1             |                |                |           |               |          |             |          |       |          |                      |       |

・年度は3年度分から作成されます。

・4年分納付済みで次回は5年度分となりますので、年度「5」にチェックが入ります。